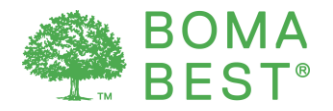

### Benchmarking energy and water with ENERGY STAR

It is possible to obtain points associated with performance metrics in the BOMA BEST questionnaire. Specifically, points can be awarded for the ability to calculate a weather-normalized site energy use intensity, water intensity and ENERGY STAR Score.

Energy and water consumption data can be entered in the BOMA BEST Online Portal or in an existing ENERGY STAR (or ES) account. In either case, it is necessary to specify your synchronization preference in the BOMA BEST Online Portal so that ENERGY STAR methodology can be used to calculate performance metrics.

Follow the instructions in this present document if you prefer to enter your energy and water consumption data in an existing ES account. Once you have synchronized your accounts, all the data you have entered in ES will be auto-populated in BOMA BEST. It may take up to 72 hours for this to occur. The steps listed in this document are only required for the initial set up.

If you prefer to enter your data directly in BOMA BEST instead, follow these instructions.

#### **Overview**

There are 3 steps<sup>1</sup>:

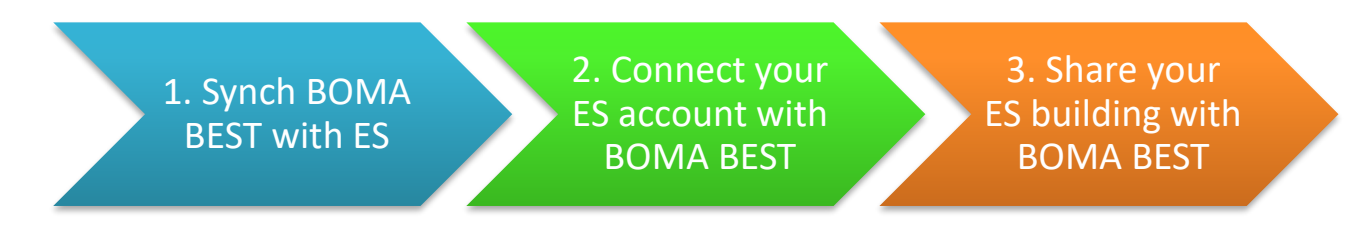

- 1. In BOMA BEST: Synch your BOMA BEST building to Pull data from ES
- 2. In ENERGY STAR: Connect your ES account with the main BOMA BEST ES account
- 3. In ENERGY STAR: Share your building with the main BOMA BEST ES account

- ENERGY STAR Quick Start Guide: <u>https://www.energystar.gov/sites/default/files/tools/Portfolio%20Manager%20Quick%20Start%20Guide\_0.pdf</u>
- Comprehensive guidelines on ENERGY STAR Portfolio Manager: <u>https://portfoliomanager.zendesk.com/hc/en-us</u>

<sup>&</sup>lt;sup>1</sup> The steps in this document pre-suppose that energy and water consumption data (24 months for energy; 12 months for water) has already been entered in ES. For more details on completing your ES account:

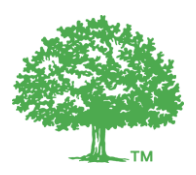

#### 1. Preparing your BOMA BEST account to receive the data

**Caution:** By following these steps, the system will automatically override any consumption data that was entered directly in the BOMA BEST Portal. It will be replaced with the data that exists in your building's ES account. To avoid confusion, we recommend selecting only one portal in which to enter your data – either ES or BOMA BEST. Continue with these instructions if you choose ES as your central database. If you prefer to use BOMA BEST, follow <u>these instructions</u>.

- 1.1. Log in to you BOMA BEST account (<u>https://boma.credit360.com</u>)
- 1.2. Click on **Property** to show the My Properties list.

| Te | Building Name            | × P<br>ID       | Showing proper    | ties <u>that</u> | are Active<br>Gross | Add filte | r criteria 🕣<br>Status | Managm   | Pro  | Ме     | Results | per paj<br>Cer | ge 🤇<br>Da |
|----|--------------------------|-----------------|-------------------|------------------|---------------------|-----------|------------------------|----------|------|--------|---------|----------------|------------|
| Te | est                      | R ×             | Showing proper    | ties <u>that</u> | are Active          | Add filte | <u>r criteria</u> 💽    |          |      |        | Results | per pa         | ge 🤅       |
| 0  | Create property   🙎 Edit | users   💾 Expor | t 🔻   / Koad/Save | e report <       | Clear fil           | lter      |                        |          |      |        |         |                |            |
| Pr | operties                 | _               | ~~~               |                  | ~                   |           |                        |          |      |        |         |                |            |
| M  | y Properties Stat        | tus Create n    | ew   Fund typ     | es   Fu          | inds   I            | Vanageme  | ent compa              | inies Be | nchm | arking |         |                |            |
|    | DATA ENTRY               | PROPERTY        | ANALYSIS          | S                | AUDIT               | MANAGE    | MENT                   | FORM     | 15   | AD     | MIN     |                |            |
|    |                          |                 |                   |                  |                     |           |                        |          |      |        |         |                |            |

- 1.3. Click on the building name.
- 1.4. You are now on the building's **Property Characteristics** page. Click **Change.** (<u>Tip</u>: you cannot do this if your building is in "Pending" status. Contact BOMA for more details)

| Office Er   | nergy Test           |                 |
|-------------|----------------------|-----------------|
| Property ch | aracteristics Change |                 |
|             | Address:             |                 |
|             | Property Type:       | Office - Office |

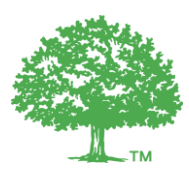

1.5. Scroll down to the ENERGY STAR section.

| Energy Star |                                                                                                    |
|-------------|----------------------------------------------------------------------------------------------------|
| Energy STAR | No synchronization       Image: Pull from Energy Star       Push to Energy Star         Data will be pulled from Energy Star into cr360 for this property.       Not yet synchronized |
|             | Portfolio Manager ID:                                                                                                    |

1.6. Select **Pull from ENERGY STAR** to pull data about the property from ES into BOMA BEST.

| Energy Star |                                                                     |                       |                            |
|-------------|---------------------------------------------------------------------|-----------------------|----------------------------|
| ENERGY STAR | No synchronization Data will be pulled from Er Not yet synchronized | Pull from Energy Star | <b>Push to Energy Star</b> |
|             | Portfolio Manager ID:                                               |                       |                            |

1.7. Enter the ENERGY STAR ID for the property in the **Portfolio Manager ID** box.

You can find this ID on your building's ENERGY STAR homepage:

| ENERGY STAR                                                               | RGY STAR®                                              | Manag                           | er®         |
|---------------------------------------------------------------------------|--------------------------------------------------------|---------------------------------|-------------|
| MyPortfolio                                                               | Sharing                                                | Reporting                       | Recognition |
| Light Industrial<br>Light Industrial<br>Portfolio Mana<br>Year Built: 200 | dustrial Te<br>Test Avenue, Que<br>ger Property ID: 58 | St<br>bec, QC J0V 1L0<br>359258 | Map It      |

1.8. When you have completed these steps, click **Save** at the bottom of the page. This may take a few moments. Please **do not refresh or close** the page until it has finished saving.

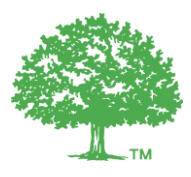

### 2. Connect your ES account with BOMA BEST ES account

Next, you must connect your ES account with BOMA BEST's ES account.

- 2.1. Visit <u>www.energystar.gov</u> and log in to your ES account.
- 2.2. At the top right of the homepage, click **Contacts**.

| ENERGY STAR | RGY STAR®<br>Ortfolio | Manag    | er®       |             | 1 |  | Account Setti | Help   Sign |
|-------------|-----------------------|----------|-----------|-------------|---|--|---------------|-------------|
| MyPortfolio | Sharing               | Planning | Reporting | Recognition |   |  |               |             |
|             |                       |          |           |             |   |  |               |             |

2.3. The My Contacts page is displayed. Click Add Contact.

| ENERGY STAR                                                                                     | IGY STAR®<br>rtfolio                                                                                           | Manag                                                                                           | er®                                                                                        |                                                             |                                                                                                    | Account Settings   Contacts   Help   Sign                                                                                                    |
|-------------------------------------------------------------------------------------------------|----------------------------------------------------------------------------------------------------|-------------------------------------------------------------------------------------------------|--------------------------------------------------------------------------------------------|-------------------------------------------------------------|----------------------------------------------------------------------------------------------------|----------------------------------------------------------------------------------------------------|
| MyPortfolio                                                                                     | Sharing                                                                                                    | Planning                                                                                        | Reporting                                                                                  | Recognition                                                 |                                                                                                    |                                                                                                    |
| My Conta<br>This is where yo<br>Registered Arch<br>account and you<br>their accounts a<br>Share | acts<br>bu keep track of yo<br>itects, or others wi<br>a can share your pi<br>nd sending a conn<br>Edit Delett | ur contacts and/or<br>th whom you shar<br>roperties & reports<br>ection request.<br>Add Contact | organizations (i.e.<br>e information). You<br>with any of your <b>c</b><br>Id Organization | people or compani<br>can add anyone a:<br>onnected contacts | es associated with your proper<br>s a contact, regardless of whet<br>. You can "connect" to other Pr | Search for new contacts<br>ties such as Professional Engineers,<br>her they have a Portfolio Manager<br>ortfolio Manager users by searching for |

2.4. The Add Contact page is displayed. In the **Organization** box type *BOMA BEST* and click **Search**.

| MyPortfolio                                                     | Sharing                                                                  | Reporting                                                          | Recognition                                                           |                                                           |                                             |
|-----------------------------------------------------------------|--------------------------------------------------------------------------|--------------------------------------------------------------------|-----------------------------------------------------------------------|-----------------------------------------------------------|---------------------------------------------|
| Add Con<br>There are two w<br>a Connection R<br>Portfolio Manag | tact<br>vays to add a conta<br>equest, and when t<br>er account, then yo | ect. First, search be<br>hey accept the req<br>ou can create an er | elow to see if the c<br>juest, they will be a<br>ntry within your per | ontact you would<br>added to your Cor<br>rsonal contacts. | like to add has a F<br>ntacts. Second, if t |
| Find Con                                                        | tact in Portfol                                                          | io Manager                                                         |                                                                       |                                                           |                                             |
| Search using                                                    | g any of the criteria                                                    | below.                                                             |                                                                       |                                                           |                                             |
| Name:                                                           |                                                                          |                                                                    |                                                                       |                                                           |                                             |
| Organization                                                    | 1:                                                                       | BOMA BEST                                                          |                                                                       |                                                           |                                             |
| Username:                                                       |                                                                          |                                                                    |                                                                       |                                                           |                                             |
| Email:                                                          |                                                                          |                                                                    |                                                                       |                                                           | ]                                           |
|                                                                 |                                                                          |                                                                    |                                                                       |                                                           | Search <u>Cancel</u>                        |

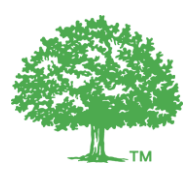

2.5. Find **BOMA BEST** in the search results and click **Connect**.

| N | lyPortfolio                                                         | Sharing                                                                        | Reporting                                                         | Recognition                                                     |                                                                                                    |                                                      |
|---|---------------------------------------------------------------------|--------------------------------------------------------------------------------|-------------------------------------------------------------------|-----------------------------------------------------------------|----------------------------------------------------------------------------------------------------|------------------------------------------------------|
|   | Search F<br>The results of y<br>If they accept, y<br>unconnected co | Results<br>our search are liste<br>you will see them li<br>ntact in your addre | ed below. Clicking '<br>isted as a connecte<br>ess book. Connecti | 'Connect" will send<br>ed contact in your<br>ng with contacts w | I a request to the person asking them to confirm your request to add<br>address book. If they do not accept, or have not accepted yet, you w<br>ill make it easier to share property information within Portfolio Manag | them as your contact.<br>rill see them as an<br>Jer. |
|   | Your Sear                                                           | ch Criteria                                                                    |                                                                   | S BOMA<br>BOMA                                                  | BEST<br>BEST with BOMA BEST                                                                                                    | Connect                                              |
|   | Name:                                                               |                                                                                |                                                                   |                                                                 | I         <          Page 1         of 1         >>         >>         >>         50         ▼                                                                                                    | 1 - 1 of 1                                           |
|   | Organization:                                                       | BOMA BES                                                                       | ST                                                                |                                                                 |                                                                                                    |                                                      |

2.6. You will receive a confirmation from the system. Please allow at least 24 hours for the request approval process to be completed.

| ted as a connected contract in your address back. If they do not account, or hous not account | • |
|-----------------------------------------------------------------------------------------------|---|
| A connection request has been sent to BOMA BEST                                               |   |
| When BOMA accepts your request, you will be able to share property information.               |   |
|                                                                                               |   |
| Louble cneck your search                                                                      |   |
|                                                                                               |   |

2.7. When your connection request has been approved, a notification appears on your ES homepage or on your notification page.

| ENERGY STAR  | rtfolio        | Manag     | er®   |          | Welco                                         | ome boma.test: <u>Account Set</u> | tings   <u>Contacts</u>   <u>H</u> | elp   <u>Sign O</u> l |
|--------------|----------------|-----------|-------|----------|-----------------------------------------------|-----------------------------------|------------------------------------|-----------------------|
| MyPortfolio  | Sharing        | Reporting | Recog | nition   |                                               |                                   |                                    |                       |
|              | Properties (6  | ;)        | Noti  | ficatior | ns (8) <u>View All</u>                        |                                   |                                    |                       |
|              | Add a Property |           | <-    | You ar   | e connected to <u>BOMA BEST</u> .             |                                   | Clear                              |                       |
| Seurce El II |                | ,         | <-    | You are  | e connected to <u>Credit360 Energy Star</u> . |                                   | Clear                              |                       |

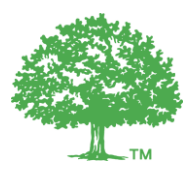

#### 3. Share your buildings with the BOMA BEST ES account

It is time to *share* your building with the BOMA BEST ES account.

- 3.1. Visit <u>www.energystar.gov</u> and log in to your ES account.
- 3.2. Open the Sharing tab and click Set Up Web Services/Data Exchange.

| MyPortfolio Sharing Reporting<br>My Shared Properties<br>(208)<br>Share (or Edit Access to)<br>a Property<br>Share with your Utility or<br>Service Provider for exchanging<br>data | ENERGY STAR®<br>PortfolioMan                                          | age |
|----------------------------------------------------------------------------------------------------|-----------------------------------------------------------------------|-----|
| My Shared Properties<br>(208)<br>Share (or Edit Access to)<br>a Property<br>Share with your Utility or<br>Service Provider for exchanging<br>data                                  | MyPortfolio Sharing Reporti                                           | ng  |
| Share (or Edit Access to)<br>a Property<br>Share with your Utility or<br>Service Provider for exchanging<br>data                                                                   | My Shared Properties<br>(208)                                         |     |
| Share with your Utility or<br>Service Provider for exchanging<br>data                                                                                                    | Share (or Edit Access to)<br>a Property                               |     |
|                                                                                                    | Share with your Utility or<br>Service Provider for exchanging<br>data |     |
| Download Sharing Report                                                                                                    | Download Sharing Report                                               |     |

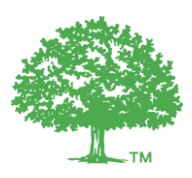

3.3. The **Sharing** page is displayed.

| MyPortfolio                                                                                                    | Sharing                                                                                                    | Reporting      | Recognition |                                         |  |  |  |  |
|----------------------------------------------------------------------------------------------------|----------------------------------------------------------------------------------------------------|----------------|-------------|-----------------------------------------|--|--|--|--|
| Share Properties for Exchanging Data                                                                                                    |                                                                                                    |                |             |                                         |  |  |  |  |
|                                                                                                    |                                                                                                    | Choose Permiss | sions Se    | t Up Connections Check Ex<br>Permission |  |  |  |  |
| Sometimes it's really important to be able to share your property with someone else. Use this option to set up a provider.                                              |                                                                                                    |                |             |                                         |  |  |  |  |
| -                                                                                                    | Select Web Services Provider (Account)                                                                                                    |                |             |                                         |  |  |  |  |
| Which web services provider (account) do you want to share these properties with in to exchange data? You can share multiple properties at once with a single provider. |                                                                                                    |                |             |                                         |  |  |  |  |
|                                                                                                    | Select web services provider from my contacts book:                                                                                                    |                |             |                                         |  |  |  |  |
| а.                                                                                                    | BOMA BEST (BOMA BEST)                                                                                                    |                |             |                                         |  |  |  |  |
|                                                                                                    | Select Properties<br>Which Properties do you want to share? Note that while you can share properties that<br>include unsupported meter types, those specific meters will not be shared.                                                                              |                |             |                                         |  |  |  |  |
| b.                                                                                                    | Select Propert                                                                                                    | ies            |             | Selected Properties: 0                  |  |  |  |  |
|                                                                                                    | Choose Pe                                                                                                    | rmissions      |             |                                         |  |  |  |  |
| 3,00                                                                                                    | If you only need to choose one permission (because you are giving the same permissions<br>for all your shares), you can choose that permission here. Otherwise, you may assign<br>different permissions for different properties and/or contacts on the next screen. |                |             |                                         |  |  |  |  |
|                                                                                                    | Bulk Sharing (Simple Option) - I want to give all my properties and meters the same<br>permissions                                                                                                    |                |             |                                         |  |  |  |  |
| с.                                                                                                    | Personalized Sharing ("Custom Orders") - I want to give different permissions for<br>each property and/or meter.                                                                                                    |                |             |                                         |  |  |  |  |
|                                                                                                    |                                                                                                    |                | d.          | Set Permissions                         |  |  |  |  |

- a. Under "Select Web Services Provider (Account)", select
   BOMA BEST (BOMA BEST).
- b. Under "Select Properties", select the building(s) under question.
- c. Under "Choose Permissions", select Personalized Sharing & Exchange Data ("Custom Orders").
- d. Click Set Permissions.

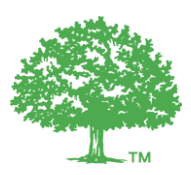

# 3.4. The Share Your Property(ies) page is displayed. For each property, set the permission for BOMA BEST to Exchange Data

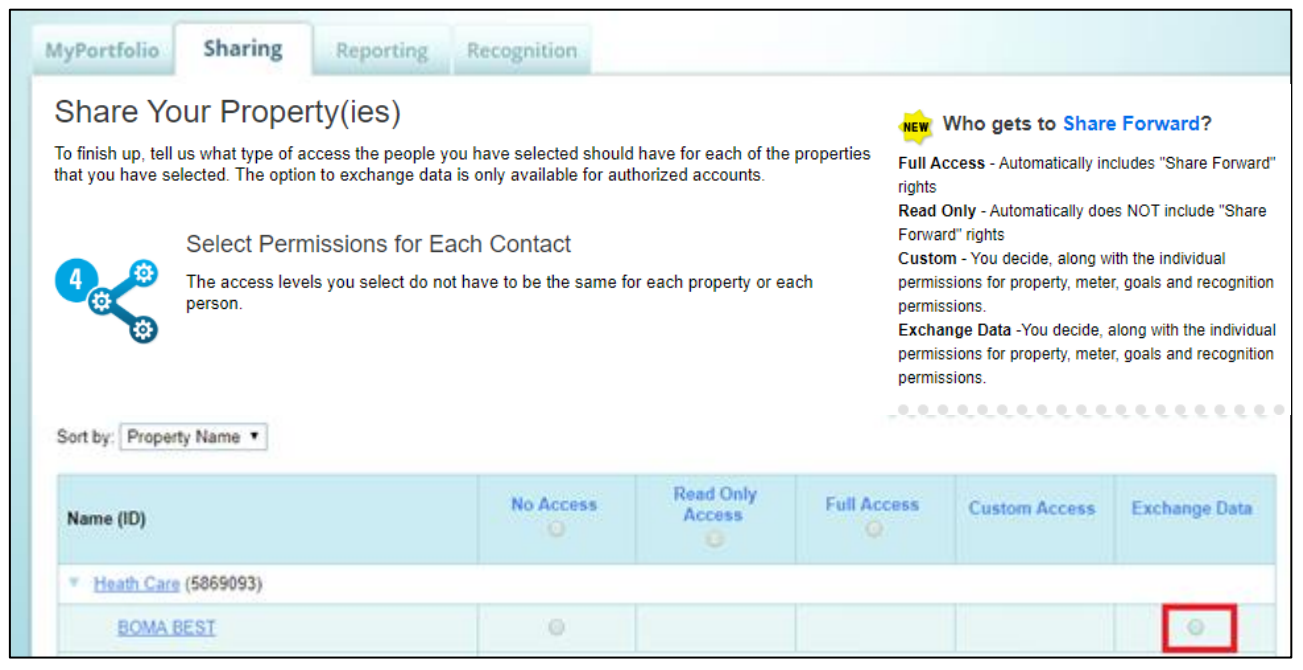

## 3.5. A new window will open. Select **Read Only Access** for each item. (You can select **None** for Recognition)

| Select Custom Access Permissions to <u>Heath Care</u> for <u>BOMA BEST</u><br>Select the permission level below that you would like to grant <u>BOMA BEST</u> for each category. |      |                     |                |   |                                                                                                    |  |  |
|----------------------------------------------------------------------------------------------------|------|---------------------|----------------|---|----------------------------------------------------------------------------------------------------|--|--|
| ltem                                                                                                    | None | Read Only<br>Access | Full<br>Access |   | About Permissions<br>Select permissions for each category.                                                    |  |  |
| Property Information                                                                                                    |      | ۲                   | •              |   | Access to the Property Information to share a property.                                                       |  |  |
| <ul> <li>All Meter Information</li> </ul>                                                                                                    | 0    | ۲                   | 0              |   | Property Information<br>Includes access to everything on                                                      |  |  |
| Energy Meters                                                                                                    |      |                     |                |   | Summary, Details, and Design tabs<br>and all metrics for this property<br>through the Reporting table even if |  |  |
| Natural Gas                                                                                                    | 0    | ۲                   | •              | L | you choose None for some of the other options.                                                                |  |  |
| ▼ Water Meters                                                                                                    |      |                     |                |   | <ul> <li>If you want someone to add &amp;<br/>delete meters, you need to</li> </ul>                           |  |  |
| Potable Indoor Meter                                                                                                    | 0    | ۲                   | 0              |   | choose "Full Access" for<br>Property Information                                                              |  |  |
| Goals, Improvements, &<br>Checklists                                                                                                    |      | ۲                   | •              | • | All Meter Information<br>Includes access to the Meters tab.<br>• None – suppresses access to                  |  |  |

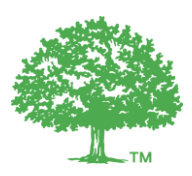

#### 3.6. For "Share Forward", select Yes (very important)

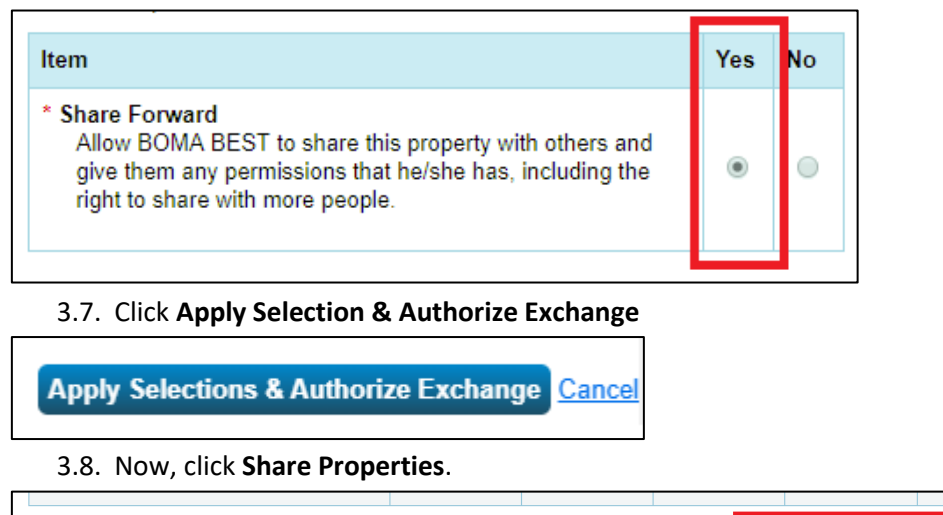

3.9. Once BOMA BEST ES has accepted your request, it will be forwarded to *Credit360 Energy Star* (the IT provider for BOMA BEST). This may take up to 48 hours. Once complete, you will see the following notification on your homepage:

Share Property(ies)

Cancel

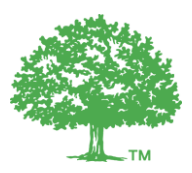

The first time your accounts synchronize, it may take up to 48 hours. Moving forward, it will refresh automatically every 24 hours. If there is sufficient, and correctly entered, data in ES the Weathernormalized Site EUI, Water Use Intensity and ENERGY STAR Score (if applicable) will appear in the grey box on your building's **Property Characteristics** page. These are pulled directly from ENERGY STAR.

| Office Energy Test               |                                               |                                                                   |  |  |  |  |  |
|----------------------------------|-----------------------------------------------|-------------------------------------------------------------------|--|--|--|--|--|
| Property characteristics Change) |                                               |                                                                   |  |  |  |  |  |
|                                  | Address:                                      | 26 Sammon Avenue, Toronto, ON, M4J 1Y6, Canada<br>Office - Office |  |  |  |  |  |
|                                  | Gross Floor Area (for ENERGY STAR):           | 200,000 Square Feet                                               |  |  |  |  |  |
|                                  | ENERGY STAR Score:                            | 100                                                               |  |  |  |  |  |
|                                  | Total GHG emissions:                          | 250 Metric Tons CO2e                                              |  |  |  |  |  |
|                                  | Water Use Intensity :                         | 1.25 m^3/m^2                                                      |  |  |  |  |  |
|                                  | Weather-normalized Site Energy Use Intensity: | 0.27 GJ/m^2                                                       |  |  |  |  |  |